## مراحل نصب برنامه رستوران ردپا (WinRest)

در این متن قصد داریم تا مراحل نصب و راه اندازی نرم افزار رستوران شرکت علم و صنعت را توضیح دهیم.

## ۱ نصب و راه اندازی برنامه WinRest

جهت نصب و راه اندازی برنامه WinRest، باید برنامه SQL Server بر روی سیستم شما نصب باشد. (نسخه SQL می تواند ۲۰۰۰ و نسخه های بالاتر از آن باشد، ولی پیشنهاد می شود از نسخه ۲۰۰۵ به بعد استفاده شود.)

برنامه رستوران را می توان به صورت کامل<sup>۱</sup> و یا به سفارشی<sup>۲</sup> بر روی سیستم خود نصب کنید با نصب کامل برنامه رستوران، موارد زیر در سیستم نصب می شود:

- سرویس مدیریت رستوران
- پایگاه داده سیستم رستوران
- فونت (جهت استفاده در گزارشات)
  - برنامه مدیریت رستوران ردپا

همچنین در صورت نصب برنامه به صورت سفارشی، می توانید هر یک از موارد بالا را به دلخواه نصب کنید.

قابل توجه است که برای استفاده از برنامه، به قفل سخت افزاری و یا مجوز نرم افزاری نیازی دارید. در صورت بروز هر گونه مشکل در استفاده از قفل سخت افزاری و یا مجوز نرم افزاری به "مستند فعالسازی برنامه های تحت ویندوز" مراجعه شود.

## برای نصب برنامه به صورت زیر عمل کنید:

**توجه:** می توانید برنامه SQL Server، برنامه WinRest، و سرویس مدیریت برنامه رستوران را بر روی سیستمهای مجزا نصب کنید و لزومی بر نصب این برنامهها بر روی یک سیستم وجود ندارد.

مرحله اول: ایتدا بر روی فایل "Setup" برنامه کلیک کنید. صفحه ای مطابق شکل مقابل نمایش داده می شود. در این صفحه گزینه "Next " را انتخاب کنید.

Complete '

Custom <sup>r</sup>

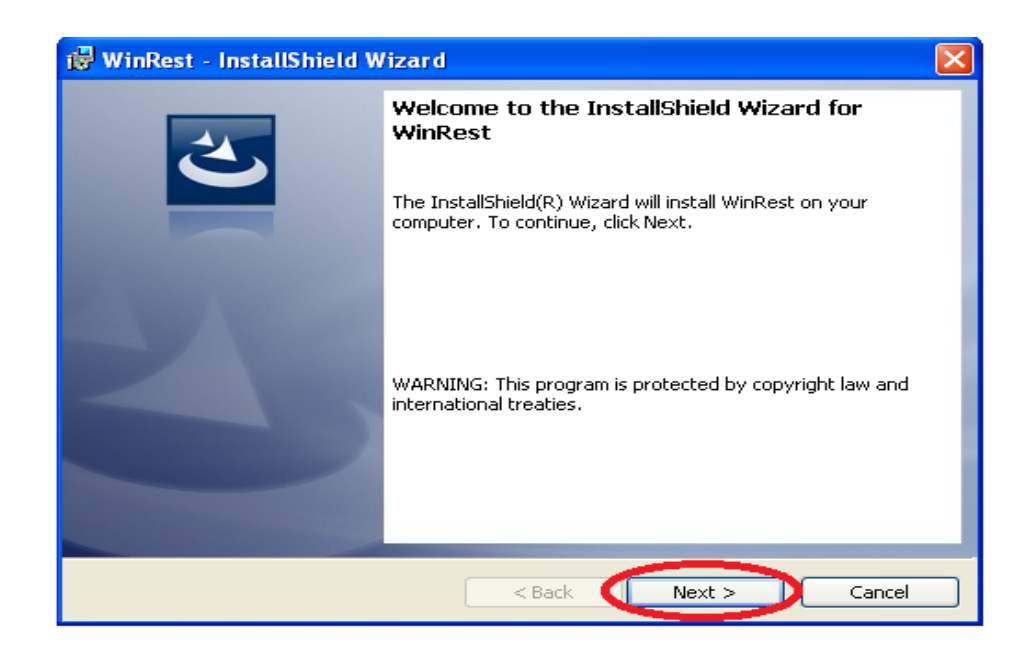

مرحله دوم: در این مرحله با انتخاب گزینه اول، دکمه "Next " فعال می شود. در این صفحه دکمه "Next" را انتخاب کنید.

| 🕲 WinRest - InstallShield Wizard 🛛 🔀                                                                                                    |  |  |
|----------------------------------------------------------------------------------------------------|--|--|
| License Agreement Please read the following license agreement carefully.                                                                                                    |  |  |
|                                                                                                    |  |  |
| To add your own license text to this dialog, specify your license agreement file in the Dialog editor.                                                                                                    |  |  |
| <ol> <li>Navigate to the User Interface view.</li> <li>Select the LicenseAgreement dialog.</li> <li>Choose to edit the dialog layout.</li> <li>Once in the Dialog editor, select the Memo ScrollableText control.</li> <li>Set FileName to the name of your license agreement RTF file.</li> </ol> |  |  |
| After you build your release, your license text will be displayed in the License Agreement dialog.                                                                                                    |  |  |
| I accept the terms in the license agreement Print                                                                                                    |  |  |
| O I do not accept the terms in the license agreement                                                                                                    |  |  |
| InstallShield                                                                                                    |  |  |
| < Back Next > Cancel                                                                                                    |  |  |

مرحله سوم: در این مرحله نام سازمان را وارد کرده و دکمه "Next" را انتخاب کنید.

| 记 WinRest - InstallShield Wizard | $\mathbf{X}$ |
|----------------------------------|--------------|
| Customer Information             |              |
| Please enter your information.   | $\mathbf{C}$ |
| User Name:                       |              |
| Test                             |              |
| Organization:                    |              |
| EOS                              |              |
|                                  |              |
|                                  |              |
|                                  |              |
|                                  |              |
|                                  |              |
|                                  |              |
| InstallShield                    | ext > Cancel |

مرحله چهارم: در این مرحله باید مشخصات برنامه SQL Server ای که میخواهید بر روی آن پایگاهداده سیستم رستوران نصب شود را انتخاب کنید. سپس مشخصات SQL Server و در انتها نام پایگاه داده خود را وارد کرده و سپس گزینه "Next" را انتخاب کنید.

| 🖟 WinRest - InstallShield Wizard 🛛 🔀                                                                                                    |
|----------------------------------------------------------------------------------------------------|
| Database Server Select database server and authentication method                                                                                                    |
| Database server that you are installing to:<br>sf17 Browse<br>Connect using:<br>Vindows authentication credentials of current user<br>erver authentication using the Login ID and password below<br>Login ID: sa |
| Password:     ******       Name of database catalog:     Browse                                                                                                    |
| InstallShield < Back Cancel                                                                                                    |

مرحله پنجم: در صورتی که میخواهید برنام به صورت کامل نصب شود، گزینه "Complete" و در صورتی که میخواهید برنامه را به صورت سفارشی نصب کنید، گزینه "Custom" را انتخاب کنید. سپس بر روی گزینه "Next" را انتخاب کنید.

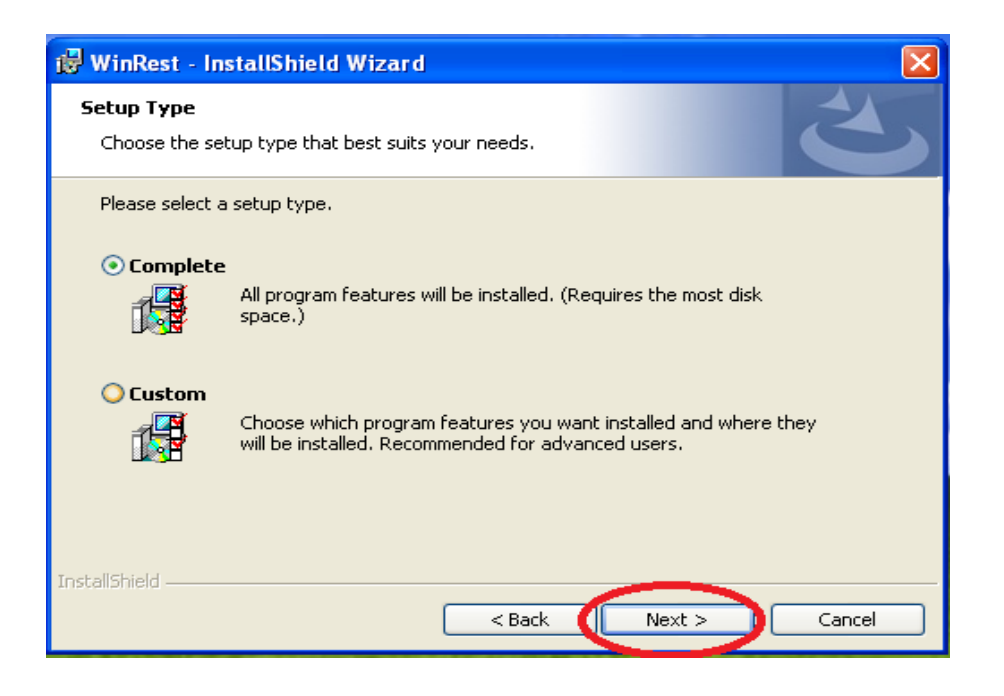

مرحله ششم: در صورتی که گزینه "Complate " را انتخاب کنید، صفحهای مطابق شکل به شما نمایش داده می شود. برای نصب کامل برنامه کافی این گزینه "Install" را انتخاب کنید.

| 🖟 WinRest - InstallShield Wizard 🛛 🔀                                                                                                    |
|----------------------------------------------------------------------------------------------------|
| Ready to Install the Program The wizard is ready to begin installation.                                                                                        |
| Click Install to begin the installation.<br>If you want to review or change any of your installation settings, click Back. Click Cancel to<br>exit the wizard. |
| InstallShield                                                                                                    |

**مرحله هفتم**: در صورتی که گزینه "Custom" را انتخاب کرده باشید، صفحهای به شکل زیر نمایش داده می شود. در این جا می توانید مواردی که می خواید نصب شود را انتخاب کنید. و سپس گزینه "Next" را انتخاب کیند.

| 🖟 WinRest - InstallShield Wizard                                                                                       |                                                  |
|----------------------------------------------------------------------------------------------------|--------------------------------------------------|
| <b>Custom Setup</b><br>Select the program features you want installed.                                                 | E                                                |
| Click on an icon in the list below to change how a feature is in<br>Service<br>Service Controller<br>DataBase<br>Fonts | This feature requires 6212KB on your hard drive. |
| Install to:<br>C:\Program Files\Elmosanat\WinRest\                                                                     | Change                                           |
| InstallShield Help Space < Back                                                                                        | Next > Cancel                                    |

مرحله هشتم: در ادامه برای نصب برنامه گزینه "Install " را انتخاب کرده و در انتها بر روی گزینه "Finish" کلیک کنید.

مرحله نهم: در این مرحله باید سرویس مدیریت رستوران "RestFoodPrint Service Management" را "Start" کنید. برای انجام این کار باید به قسمت سرویسهای ویندوز خود مراجعه کنید و سرویس موردنظر را "Start " کنید. همچنین میتوانید سیستم خود را Restart کنید. با این کار سرویس موردنظر Start خواهد شد.

مرحله دهم: در این مرحله به مسیر نصب WinRest رفته و فایل FootPrint.ini را با استفاده ازNotepad باز کنید. در این فایل مشخصات زیر را وارد کنید:

- DongleAddress: در این قسمت باید IP سیستمی که سرویس قفل بر روی آن نصب شده است، مشخص شود. در صورتی که برنامه سرویس قفل و برنامه کاربردی بر روی یک سیستم نصب شده اند، ۱۲۷٬۰۰٬۰٫۱ در این قسمت وارد کنید.
- DonglePort: برنامه در حالت پیش فرض از طریق پورت ۱۷۵۹۰ با سرویس قفل ارتباط برقرار می کند. اما در صورتی که سرویس قفل را بر روی پورت دیگری تنظیم کرده باشید، باید شماره پورت تعریف شده را در این قسمت وارد کنید.

در صورتی که از برنامه حضور و غیاب "Winkart " در کنار برنامه رستوران خود استفاده میکنید، باید مشخصات آنها را نیز در این فایل وارد کنید:

- DBServerName: نام سروری که پایگاه داده بر روی آن قرار دارد را در این قسمت وارد کنید.
  - DBWinRestName: نام پایگاه داده سیستم رستوران خود را در این قسمت وارد کنید.
- DBWinKartName: نام پایگاه داده سیستم حضور و غیاب خود را در این قسمت ثبت کنید.

**توجه:** پایگاه داده سیستم رستوران و سیستم حضور و غیاب باید بر روی یک SQL Server قرار داشته باشد.

**توجه:** رمز عبور پیش فرض برنامه عدد "۱" می باشد. با استفاده از این رمز می توانید وارد سیستم شوید.

## ۲ پاسخ به پرسش های شما

**سوال1**: درصورتی که پیغام"خطا در ارتباط با سرور" به شما نمایش داده شود، چه راه حلی پیشنهاد می شود؟ در این صورت باید به مسیر نصب برنامه مراجعه کرده و فایلFoodPrint.ini را باز کنید. در این فایل مشخصات سرور قفل خود را اصلاح کنید.